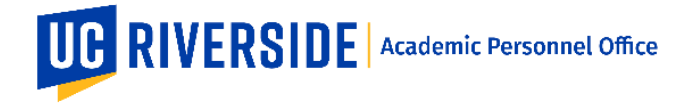

### How to Review Snapshots in eFilePlus

In eFilePlus, Snapshots are reviewed in the department by the Candidate, Department Chair, and (optionally) Faculty Reviewers.

#### **Reviewing a Snapshot as a Candidate**

When a Snapshot is ready for Candidate review, the Candidate will receive an email notification from the eFilePlus system.

The Candidate will login to the eFilePlus system by clicking in the link provided or by navigating to <u>https://efileplus.ucr.edu</u>.

As the Candidate:

1. Once logged in, you will see an "Awaiting Review" icon (called a tile). Click this icon to proceed to the Snapshot(s) waiting for your review.

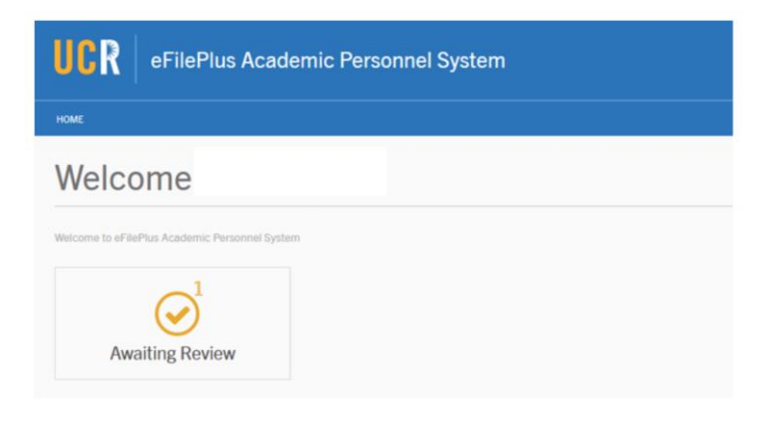

2. In the Candidate Reviews screen, click the

icon to open the menu and choose "Open Review".

# Candidate Reviews

|                  |              |                            |                                                                   |                          | ₹ Filte                         | er                      |      |
|------------------|--------------|----------------------------|-------------------------------------------------------------------|--------------------------|---------------------------------|-------------------------|------|
|                  |              |                            |                                                                   |                          |                                 |                         |      |
|                  |              |                            |                                                                   |                          |                                 |                         |      |
|                  |              |                            |                                                                   |                          |                                 |                         |      |
| Work in Progress | Reviews (Sna | pshots awaiting your revie | ew)                                                               |                          |                                 |                         |      |
| Date Received    | Name         | -                          |                                                                   |                          |                                 |                         |      |
|                  | - turite     | Department                 | Title                                                             | Action Type              | Review Year                     | Status                  | Tags |
| 10/17/18         | Hunte        | Botany and Plant Sciences  | Title Assoc Specialist in Cooperative Ext. & Assoc Horticulturist | Action Type<br>Appraisal | <b>Review Year</b><br>2018-2019 | Status<br>Department Re | Tags |

i

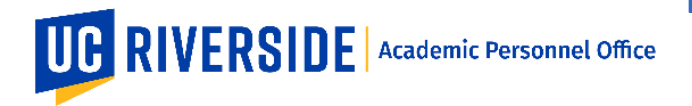

3. View the "Overview" tab to review the electronic file. Documents that are available to you will be listed in the Documents tab.

| R eFilePlus                                                             | Academic Pe                                                                    | ersonnel System |         | SUPPORT ~ SWITCH BAC |
|-------------------------------------------------------------------------|--------------------------------------------------------------------------------|-----------------|---------|----------------------|
| CANOIGATE REVIEWS                                                       | VIEW CANDIDATE REVIE                                                           | CW              |         |                      |
| 8-2019 Merit                                                            |                                                                                |                 |         |                      |
| Overview                                                                | Documents                                                                      | Comments        | Actions |                      |
| CV Overview                                                             | N                                                                              |                 |         | Expand All           |
| Publications at Last                                                    | Advance                                                                        |                 |         | Ý                    |
| Difference List of Pu                                                   |                                                                                |                 |         | ~                    |
|                                                                         | blications                                                                     |                 |         | ~                    |
| Current Bibliography                                                    | blications                                                                     |                 |         | ~<br>~               |
| Current Bibliography<br>Creative Activities at                          | blications<br>of Creative Activities<br>Last Advance                           |                 |         | ~<br>~<br>~          |
| Current Bibliography<br>Creative Activities at<br>Difference List of Cr | ublications<br>y of Creative Activities<br>I Last Advance<br>eative Activities |                 |         | v<br>v<br>v          |

4. Use the "Actions" tab to indicate the outcome of your review.

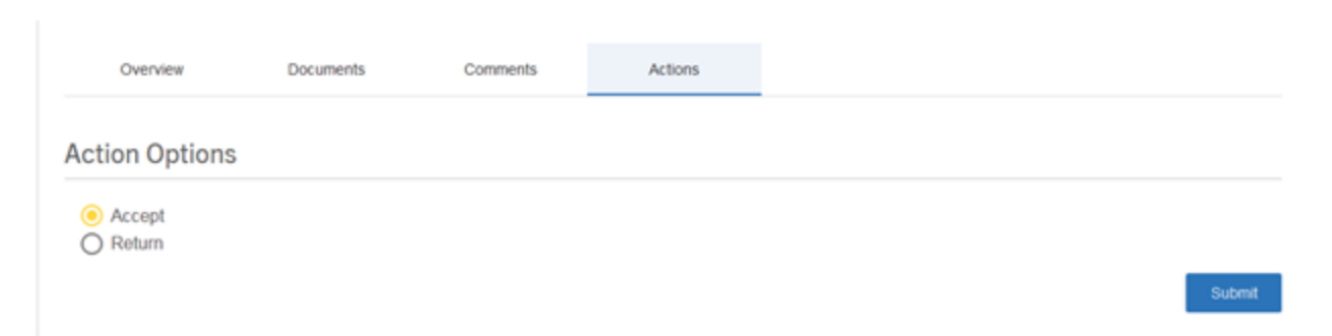

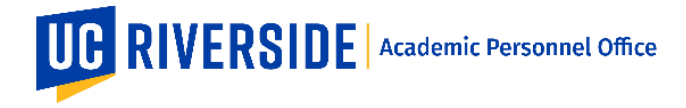

## **Reviewing a Snapshot as a Department Chair**

When a Snapshot is ready for Department Chair review, the Chair will receive an email notification from the eFilePlus system.

The Chair will login to the eFilePlus system by clicking in the link provided or by navigating to <u>https://efileplus.ucr.edu</u>.

As the Chair:

1. Once logged in, you will see an "Awaiting Review" icon (called a tile). Click this icon to proceed to the Snapshot(s) waiting for your review.

| UCR eFilePlus Academic Personnel System        |
|------------------------------------------------|
| номе                                           |
| Welcome                                        |
| Welcome to eFilePlus Academic Personnel System |
| Awaiting Review                                |

2. In the Candidate Reviews screen, click the

icon to open the menu and choose "Open Review".

#### **Candidate Reviews** ₹ Filter Work in Progress Reviews (Snapshots awaiting your review) Date Received Name Department Title Action Type **Review Year** Status Tags 10/17/18 Botany and Plant Sciences Assoc Specialist in Cooperative Ext. & Assoc Horticulturisi Appraisal 2018-2019 Departm Open Revie 9/20/18 Botany and Plant Sciences Assoc Specialist in Cooperative Ext. & Assoc Horticulturist Merit 2018-2019 Department

i

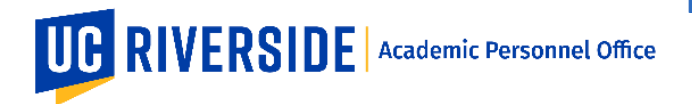

3. View the "Overview" tab to review the electronic file. Documents that are available to you will be listed in the Documents tab.

| UCN er lierius Academic Personnel System                                                                                                    | SUPPORT ~ SWITCH BACK                 |
|----------------------------------------------------------------------------------------------------|---------------------------------------|
|                                                                                                    |                                       |
|                                                                                                    |                                       |
| 2018-2019 Merit                                                                                                    |                                       |
|                                                                                                    |                                       |
| Overview Documents Comments Actions                                                                                                    |                                       |
| CV Overview                                                                                                    | Expand All                            |
|                                                                                                    |                                       |
| Current Bibliography of Publications                                                                                                    | *                                     |
| Current Bibliography of Publications Publications at Last Advance                                                                                                    | *<br>*                                |
| Current Bibliography of Publications Publications at Last Advance Difference List of Publications                                                                                                    | ×<br>*<br>*                           |
| Current Bibliography of Publications Publications at Last Advance Difference List of Publications Current Bibliography of Creative Activities                                                                            | *<br>*<br>*<br>*                      |
| Current Bibliography of Publications Publications at Last Advance Difference List of Publications Current Bibliography of Creative Activities Creative Activities at Last Advance                                        | · · · · · · · · · · · · · · · · · · · |
| Current Bibliography of Publications Publications at Last Advance Difference List of Publications Current Bibliography of Creative Activities Creative Activities at Last Advance Difference List of Creative Activities | ×<br>*<br>*<br>*<br>*                 |

4. Use the "Actions" tab to indicate your recommendation.

| Overview       | Documents | Comments | Actions |  |
|----------------|-----------|----------|---------|--|
| Action Options |           |          |         |  |
| Accept         |           |          |         |  |
| O Return       |           |          |         |  |

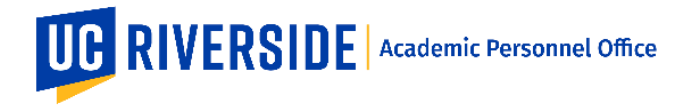

### **Reviewing a Snapshot as a Faculty Reviewer**

When a Snapshot is ready for Eligible Faculty review, the Faculty Reviewer will receive an email notification from the eFilePlus system.

The Faculty Reviewer will login to the eFilePlus system by clicking in the link provided or by navigating to <u>https://efileplus.ucr.edu</u>.

As the Faculty Reviewer:

1. Once logged in, you will see an "Awaiting Review" icon (called a tile). Click this icon to proceed to the Snapshot(s) waiting for your review.

| UCR eFilePlus Academic Personnel System        |  |
|------------------------------------------------|--|
| номе                                           |  |
| Welcome                                        |  |
| Welcome to eFilePlus Academic Personnel System |  |
| Awaiting Review                                |  |

2. In the Candidate Reviews screen, click the

icon to open the menu and choose "Open Review".

## Candidate Reviews

|                  |                     |                                           |                                                             |             | ≂ Fitt      | er            |               |
|------------------|---------------------|-------------------------------------------|-------------------------------------------------------------|-------------|-------------|---------------|---------------|
| Work in Progress | Reviews (Si<br>Name | napshots awaiting your revi<br>Department | ew)<br>Title                                                | Action Type | Review Year | Status        | Tags          |
| 10/17/18         |                     | Botany and Plant Sciences                 | Assoc Specialist in Cooperative Ext. & Assoc Horticulturist | Appraisal   | 2018-2019   | Department R  | P Open Review |
| 9/20/18          |                     | Botany and Plant Sciences                 | Assoc Specialist in Cooperative Ext. & Assoc Horticulturist | Merit       | 2018-2019   | Department Re | Edit Tags     |

:

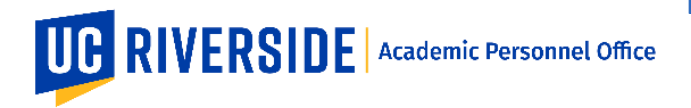

3. View the "Overview" tab to review the electronic file. Documents that are available to you will be listed in the Documents tab.

| UCR eFilePlus Academic Personnel System      | DRT ~ SWITCH BACK |
|----------------------------------------------|-------------------|
| HOME CANDIGATE REVIEWS VIEW CANDIGATE REVIEW |                   |
|                                              |                   |
| 2018-2019 Merit                              |                   |
| Overview Documents Comments Actions          |                   |
|                                              |                   |
| CV Overview                                  | Expand All        |
| Current Bibliography of Publications         | ~                 |
| Publications at Last Advance                 | ~                 |
| Difference List of Publications              | ~                 |
| Current Bibliography of Creative Activities  | ~                 |
| Creative Activities at Last Advance          | ~                 |
| Difference List of Creative Activities       | ~                 |
| Current Dataste                              |                   |

4. For Faculty Reviewers, the Snapshot is reviewed online, but there are no actions to take.

These are general system guidelines and this document is not meant to replace policy. Please refer to the CALL for the most current policy information: <u>https://academicpersonnel.ucr.edu/the-call</u>.